## Manual del Sistema de Registro y Calificaciones RegCal. - Exámenes por Internet – On-Line -

## Iniciar Sesión y resolver un Examen (Sección Estudiante)

1. Iniciar sesión mediante a opción inicio remoto o directamente en la Web del Sistema www.regcal.com. \* Para acceder al sistema RegCal, mediante la Web www.regcal.com (Seleccione el área de Docente-Ayudante). al momento de iniciar sesión

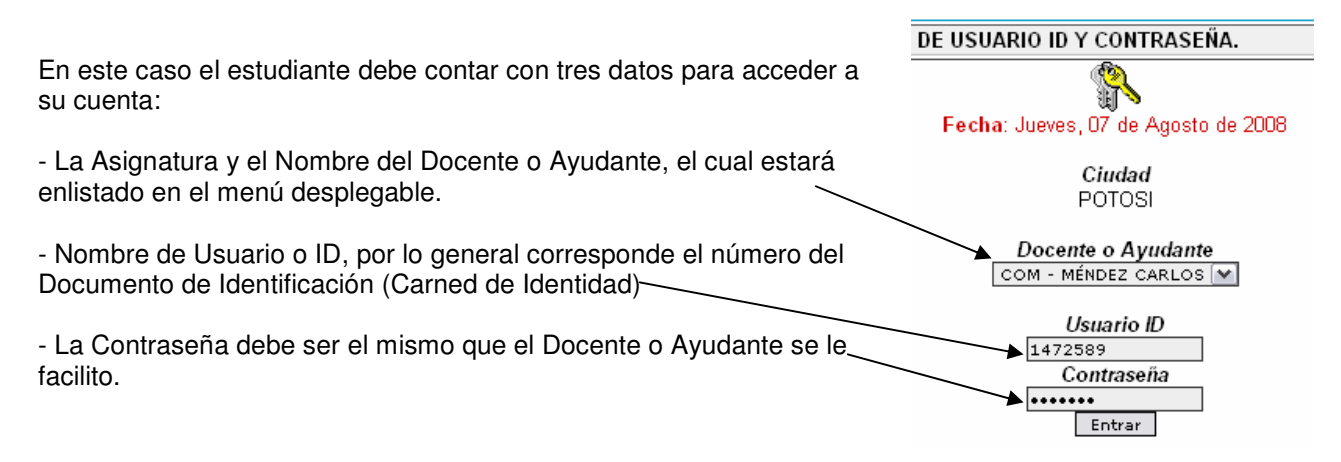

2. Si los datos son correctos tiene acceso a su panel de control

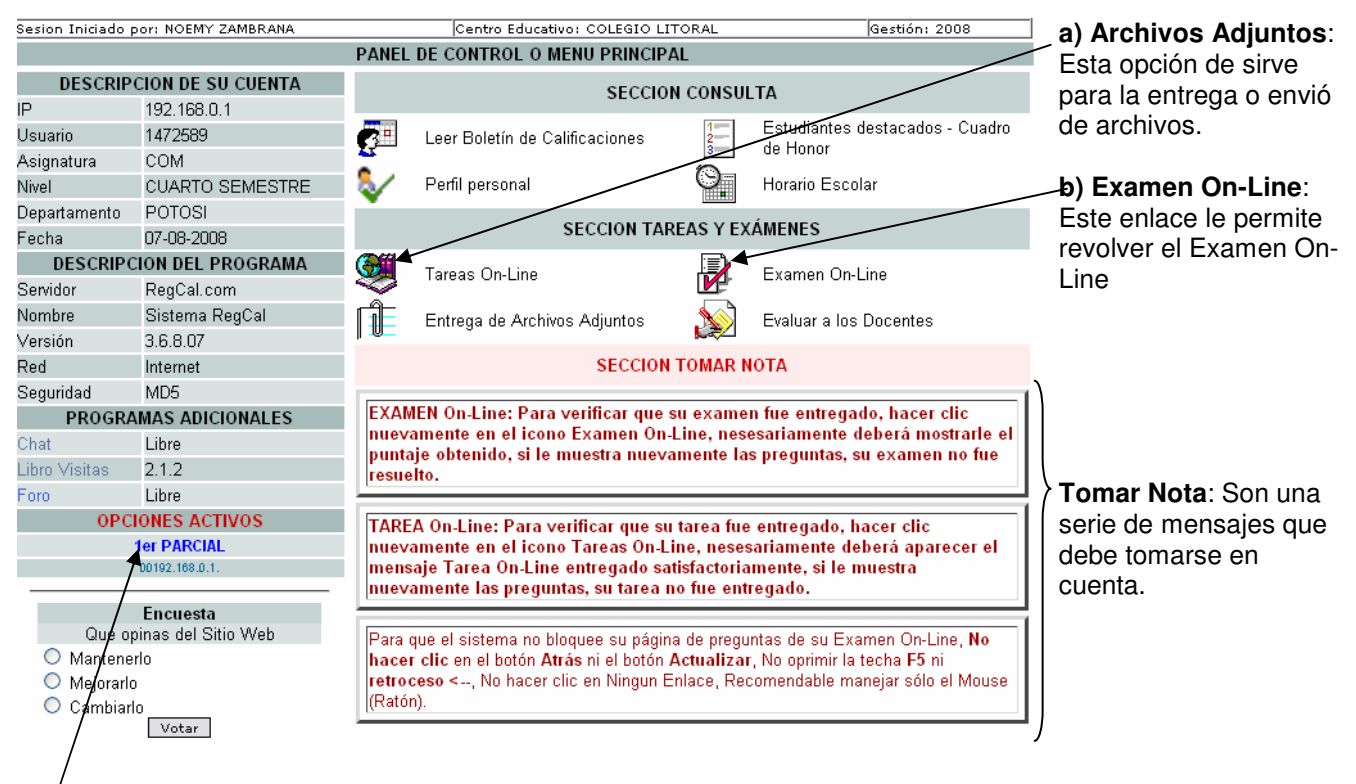

Parcial: Es un indicador para informarle que parcial esta activado.

| MENDEZNET                                                                                                    | Web: www.RegCal.com                                                                                     | n                                                                                                    | Correo: TecnicoVirtual@regc                                                                                       | al.com                                | Cel.: 71839740                                                                                                    |  |
|----------------------------------------------------------------------------------------------------|----------------------------------------------------------------------------------------------------|----------------------------------------------------------------------------------------------------|----------------------------------------------------------------------------------------------------|---------------------------------------|----------------------------------------------------------------------------------------------------|--|
| a) Archivos Adjuntos: Esta opción de<br>sirve para la entrega o envió de archivos<br>de tareas, presentaciones, hojas de<br>cálculo, Diapositivas, etc. Realizados en<br>programas como Microsoft Word, Excel                                                                                                    |                                                                                                    | Envie sus tarea<br>Word, Excel, Pow<br>Su Nombre: ZAMBRANA NOEMY<br>* Asunto: COM - COMPUTACIÓN - Archivo A<br>* Sh E-mail: no_respondible@regcal.com |                                                                                                    | eas en archi<br>owerPoint, /          | vos adjuntos como<br>Access, Acrobat, etc.<br>Obligatorio<br>Obligatorio                                                                                                    |  |
| PowerPoint, Access, Publisher, Tambi                                                                                                    | Publisher, También                                                                                      | Adjun                                                                                                    | itar: ▲ Exami                                                                                                    | nar << Clic en Ex<br>enido del correg | aminar para adjuntar su archivo<br>Delectronico :                                                                                                    |  |
|                                                                                                    |                                                                                                    |                                                                                                    | Envio de archivo Adjunto de                                                                                       | la Asignatu:                          | ca: COM - COMPUTACIÓN                                                                                                    |  |
|                                                                                                    |                                                                                                    |                                                                                                    | Enviar Archivo Adjunt                                                                                             | 0                                     | Restaurar Contenido                                                                                                    |  |
| <ul> <li>Póngase comodo, prepare su material de estudio y/o apuntes, y que le acompañe sus conocimientos.<br/>Comensando</li> <li>; GUIA ! Como resolver el Examen On-Line: Simplemente debe seleccionar la respuesta que Ud. crea<br/>que es correcta ya sea tipo falso verdadero o selecciones múltiples, una vez seleccionado hacer clic en<br/>resolver respuesta.</li> <li>Si antes de responder la pregunta el tiempo se agotó, lastimosamente el puntaje de esa pregunta será</li> </ul> |                                                                                                    |                                                                                                    |                                                                                                    |                                       | Una vez llegado a cero el<br>cronometro, le muestra su<br>pregunta para resolver.<br>Antes de Iniciar la evaluación le<br>mostrará por unos 40 segundos<br>la página de bienvenida y |  |
| <ul> <li>¡NO!, no haga clic en el bot<br/>F5 ni Retroceso, esto anulara<br/>evite actualizar la página de<br/>consultar otras páginas.</li> </ul>                                                                                                    | on Atrás ni en actualizar de su<br>à su pregunta dandole cero en<br>preguntas hasta finalizar su Ex     | explorado<br>su puntaj₀<br>amen On∘                                                                                                    | or de Internet, no preciones la tecla<br>e y pasará a la siguiente pregunta<br>-Line, pero podrá minimizarlo para |                                       |                                                                                                    |  |
| <ul> <li>¡NOTA! Si por algun motiv<br/>cuelga, perdida de conexión<br/>Internet, lugar de trabajo o c<br/>examen On-Line.</li> </ul>                                                                                                    | o la Computadora en el que est<br>a Internet o está inestable, podi<br>Iomicilio, el sistema le mostrar | a resolvie<br>á continu<br>á las preg                                                                                                    | ndo su Examen On-Line se apaga<br>lar en otra computadora de un cafe<br>juntas que faltan responder de su         | ,<br>9<br>1                           |                                                                                                    |  |
| <ul> <li>Debe tomar en cuenta que<br/>lista de preguntas que formul</li> </ul>                                                                                                    | e las preguntas no se repetirán<br>lo el Docente.                                                       | ı, son sele                                                                                                    | eccionados aleatoriamente de una                                                                                  | 1                                     |                                                                                                    |  |
| <ul> <li>Para mayor información p<br/>asignatura.</li> </ul>                                                                                                    | oongase en contanto con su                                                                              | administra                                                                                                    | ador, Docente o Ayudante de su                                                                                    |                                       |                                                                                                    |  |
|                                                                                                    |                                                                                                    |                                                                                                    |                                                                                                    |                                       |                                                                                                    |  |

- Su pregunta esta en marcha, debe resolver antes que el cronómetro llegue a cero, se cuenta con dos tipos de preguntas. 00.27

|                                           | 09:37                                                                                                    |                                                                                                    |  |  |  |
|-------------------------------------------|----------------------------------------------------------------------------------------------------|----------------------------------------------------------------------------------------------------|--|--|--|
| * Pregunta de una<br>sola respuesta,      | ESTUDIANTE: ZAMBRANA FLORES N<br>ASIGNATURA: COM - COMPUTACIÓN                                                                                                    | PREGUNTA DEL EXAMEN<br>IOEMY NIVEL: CUARTO SEMESTRE<br><i>FECHA</i> : 07-08-2008 - HORA: 13:05:48                              |  |  |  |
| seleccionar la                            | ATENCION ! Cuando una pregunta tenga en la opción de respuesta este objeto 🔘 le permite seleccionar sólo una respuesta, si la pregunta tiene como objeto 🔲 le permite seleccionar multiples respuestas. |                                                                                                    |  |  |  |
| ser la correcta                           | SELECCIONE                                                                                                    | C es un dispositivo delicado de la computadora                                                                                 |  |  |  |
| Para resolver hacer<br>clic en Besolver v | 1 que es el disco duro                                                                                                    | esun dispositivo interno de almacenamiento     es un dispositivo duro para grabar archivos     es el cerebro de la computadora |  |  |  |
| Siguiente.                                | NOTA: Para finalizar su examen hacer clic en el boton "Resolver y Siguiente", revise bién sus respuestas, no podrá corregir<br>posteriormente.                                                          |                                                                                                    |  |  |  |

Resolver y Siguiente >>

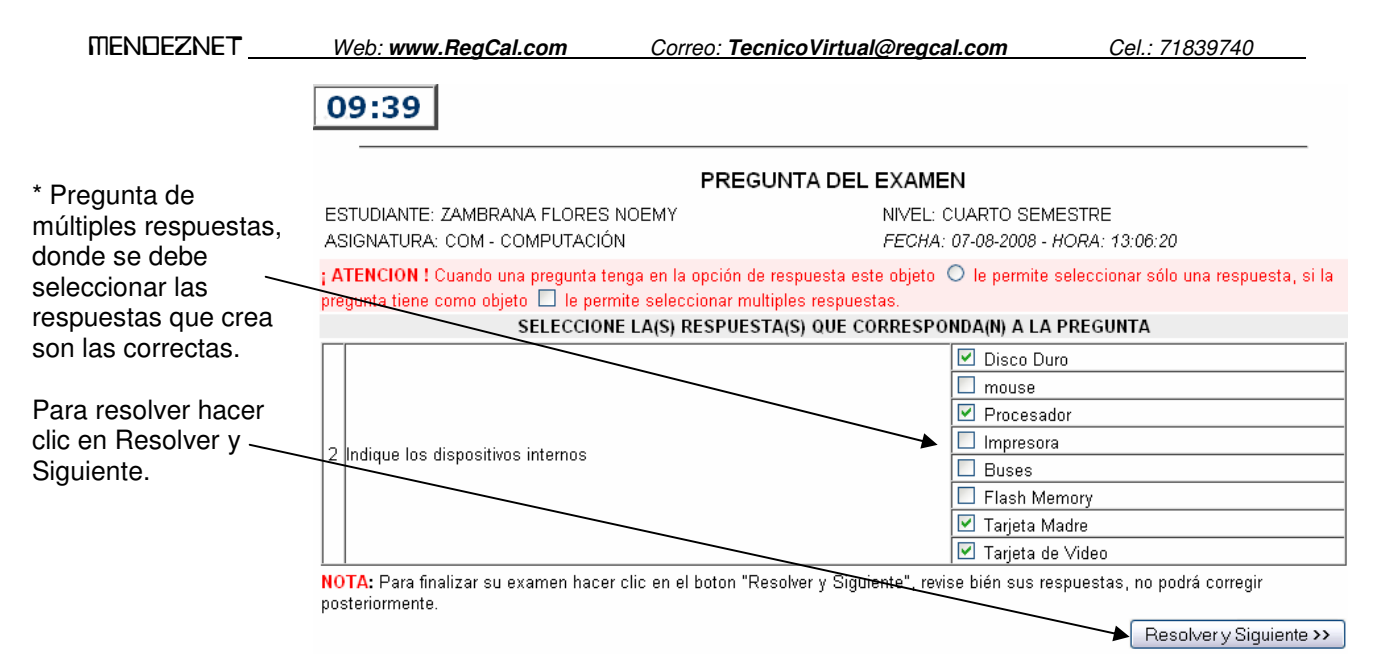

- Una vez resuelto todas las preguntas, el sistema automáticamente le muestra su puntaje obtenido de su Examen por Internet On-line

| ES                                                                                                    | STUDIANTE: ZAMBRANA FLORES N                                                                       | DEMY         | NIVEL: CUARTO SEMESTRE                                  |        |  |  |  |  |
|----------------------------------------------------------------------------------------------------|----------------------------------------------------------------------------------------------------|--------------|---------------------------------------------------------|--------|--|--|--|--|
| Ν                                                                                                    | N° PREGUNTAS                                                                                       | RESPONDIÓ    | RESPUESTAS                                              | OPCION |  |  |  |  |
| 1 Que es un Flash Memory 🛛 <mark>Es un dispositivo de almacenamiento masivo 👘</mark> Es un dispositivo de almacenamiento masivo |                                                                                                    |              |                                                         |        |  |  |  |  |
| 2 que es el disco duro esun dispositivo interno de almacenamiento esun dispositivo interno de almacenamiento                    |                                                                                                    |              |                                                         |        |  |  |  |  |
| 3                                                                                                    | 3 Que es tun disquette sirve para escuchar musica Es un dispositivo de Almacenamiento flexible 🛛 🔀 |              |                                                         |        |  |  |  |  |
| 4 Ind                                                                                                    |                                                                                                    | Disco Duro   | Disco Duro                                              |        |  |  |  |  |
|                                                                                                    | Indique los dispositivos internos                                                                  | Procesador   | Procesador                                              |        |  |  |  |  |
| 7                                                                                                    |                                                                                                    | Tarjeta Mac  | <mark>Ire T</mark> arjeta Madre                         |        |  |  |  |  |
|                                                                                                    |                                                                                                    | Tarjeta de V | <mark>/ideo                                     </mark> | 0      |  |  |  |  |

## PREGUNTAS Y RESPUESTAS DEL EXAMEN ON-LINE

Puntaje Obtenido: 75 /100

| 📾 Vista de Impresión |

\*\*\* Este manual fue detallado de la parte del Examen por Internet On-Line, para cualquier consulta escribamos a: tecnicovirtual@regcal.com